## How to add a bank account for ACH payments to our Client Billing Portal

Go to https://clearcomit.connectboosterportal.com/

On your page, scroll down to Payment Options.

## Set up your Payment Options -

If your bank info is not already listed on your account, click on the "**New +**" button.

| Payment Methods    | +NEW |
|--------------------|------|
| No Payment Methods |      |

## Select **Bank Account** to the right so it is highlighted **Black**, click **Next**.

| Pay              | New Payment Method | 2 Bank Account — | Address 4 Sum | imary |
|------------------|--------------------|------------------|---------------|-------|
| ∘ Pi<br>,<br>,r∈ | Credit Card        |                  | Bank Account  |       |
| )рст пт          | Cancel             |                  |               | ext   |

Information you'll need to have on hand:

Bank Name The name used on the account (Account Name) Routing Number Account Number

Fill out the form on the page with the information for your account.

Under "Friendly Name" this is the nickname for you to recognize this bank account as a payment method inside this billing portal (i.e. Company Bank ACH). Choose whatever you'd like. Click **Next**. Add the routing and account numbers, select the account types (Business/Personal – Checking/Savings). Click the **Next** button.

Add the Account Holder (you or your company) address, phone number and email address. Click Next.

On the next page, confirm the information is correct, check the box to authorize this payment method and then click the SUBMIT button.

You can now use this account to easily pay your invoices with just a click of a button. No need to write out paper checks or go to the post office to mail them out.

Save even more time by setting up auto payments for your invoices!

## Click on the AutoPay button on your dashboard

|                  |               |          |          |         | ClearCom<br>IT Solutions |
|------------------|---------------|----------|----------|---------|--------------------------|
| <u>Dashboard</u> | Open Invoices | Invoices | Payments | AutoPay | Service 👻                |
| Total Ba         | lance         |          | Past     | Due Am  | nount                    |

Click "CREATE AUTOPAY" or "NEW" button.

Under Payment Methods (1), select the Bank Account you just set up.

|              | <b>↓</b> 1 |              | On Due Date |
|--------------|------------|--------------|-------------|
| Autopay Type |            | Criteria     | the balance |
| the balance  | *          | is more than | 1.00        |

Under **Autopay Type**, If you would like to only pay your monthly contracted amount, select "the term". In the next field, leave as "is any of the following". Under **Term**, Select the checkbox next to AUTOPAY.

| Payment Methods |                            | Run AutoPay<br>On Due Date |
|-----------------|----------------------------|----------------------------|
| Autopay Type    | Criteria                   | the term                   |
| the term 👻      | is any of the following: 👻 | AUTOPAY                    |

Click on the "Save" button to save your AutoPay settings.

If you would like to auto pay every invoice, select "the balance" under the Autopay Type.

In the next field select "is more than" and in the next field for the balance put 1.00. Any balance greater than \$1 will be auto paid.

| ■ AutoPay when the balance is more than \$1<br>Payment Methods | .00          | Run AutoPay |
|----------------------------------------------------------------|--------------|-------------|
| Santander                                                      |              | On Due Date |
| Autopay Type                                                   | Criteria     | the balance |
| the balance                                                    | is more than | 1.00        |
| Advanced Undo Changes                                          |              | Delete Save |

Don't forget to click the **Save** button when done.